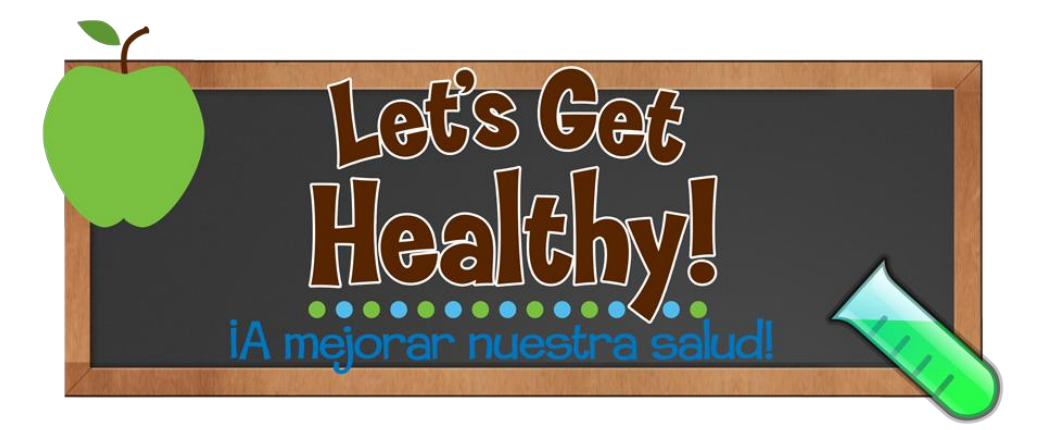

# Help Tutorials

Welcome to the Let's Get Healthy! data that have been collected from thousands of individuals around the country. We encourage you to play with the data and explore what it has to offer. In this document, you'll find out how to:

| Find the data                                       |    |
|-----------------------------------------------------|----|
| Use the toolbox icons to                            |    |
| Customize and filter the data                       |    |
| Take a picture of your work                         | 6  |
| Creating a log in                                   |    |
| Save your work                                      | 11 |
| Get more information about the data                 |    |
| Get help                                            |    |
| Use Seelt to explore distributions and correlations |    |
| Accessing Seelt                                     | 15 |
| Distributions                                       |    |
| Correlations                                        |    |
| Frequently Asked Questions (FAQ)                    |    |

# Find the data

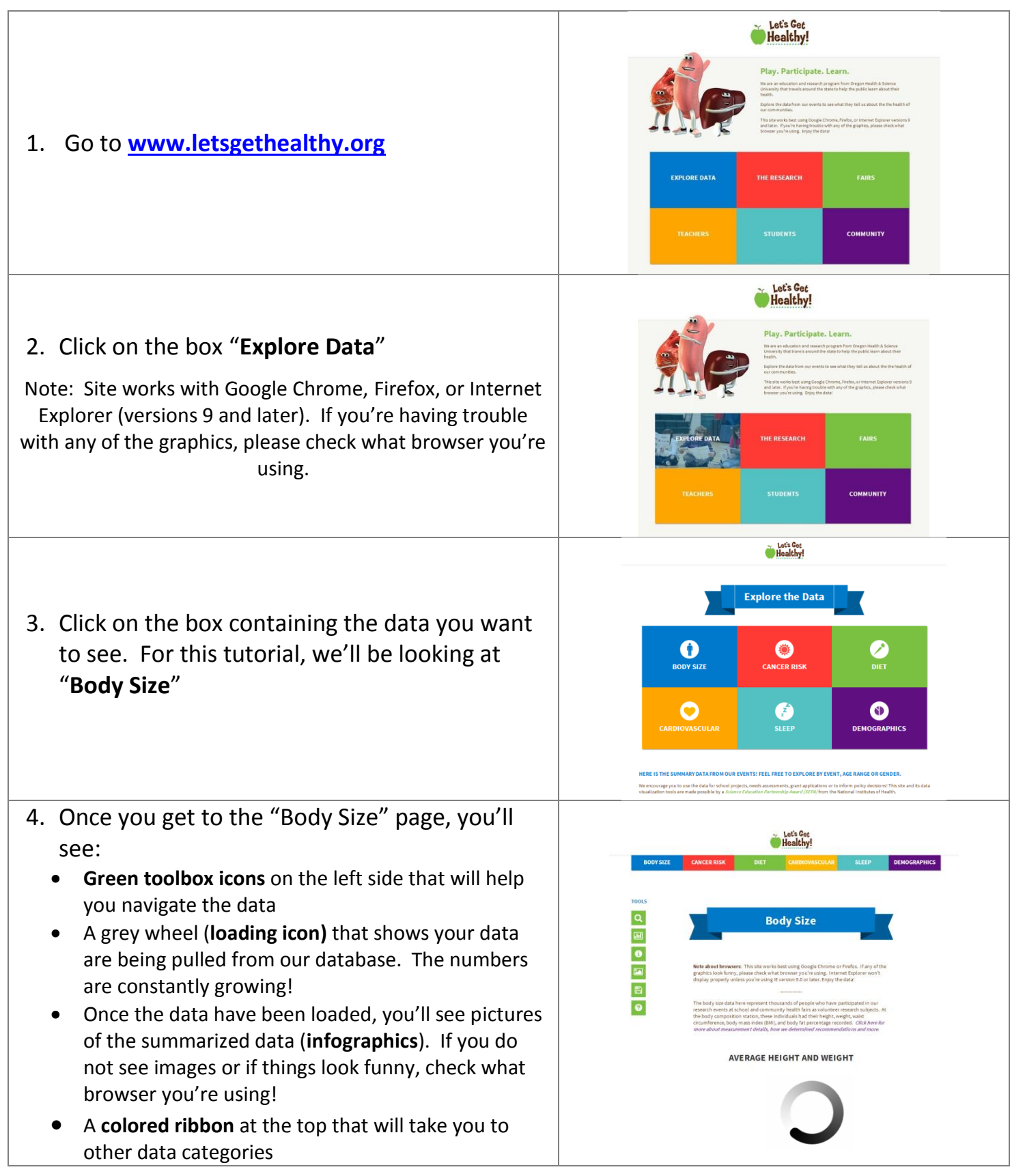

Please go to the next section to learn how to customize the data for your needs

# Use the toolbox icons to

|                                                    | TOOLS |                                                                                                    |  |
|----------------------------------------------------|-------|----------------------------------------------------------------------------------------------------|--|
|                                                    | Q     | Customize the data to show only a specific age range, gender or location where the data were collected                 |  |
| The toolbox icons will help you navigate the data. | .11   | Explore interactive graphs of the data. "Drag and drop" to see customizable distributions and correlations using Seelt |  |
| We will go through each one below.                 | i     | Station Information that describes how the data were collected and how we determined the recommendations               |  |
|                                                    |       | Take a picture to put into a document or presentation                                                                  |  |
|                                                    |       | Save your work so you can come back later and quickly pull up your customized data                                     |  |
|                                                    | 0     | Help! Tutorials and instructions on using the site                                                                     |  |
| ·                                                  |       |                                                                                                    |  |

## Customize and filter the data

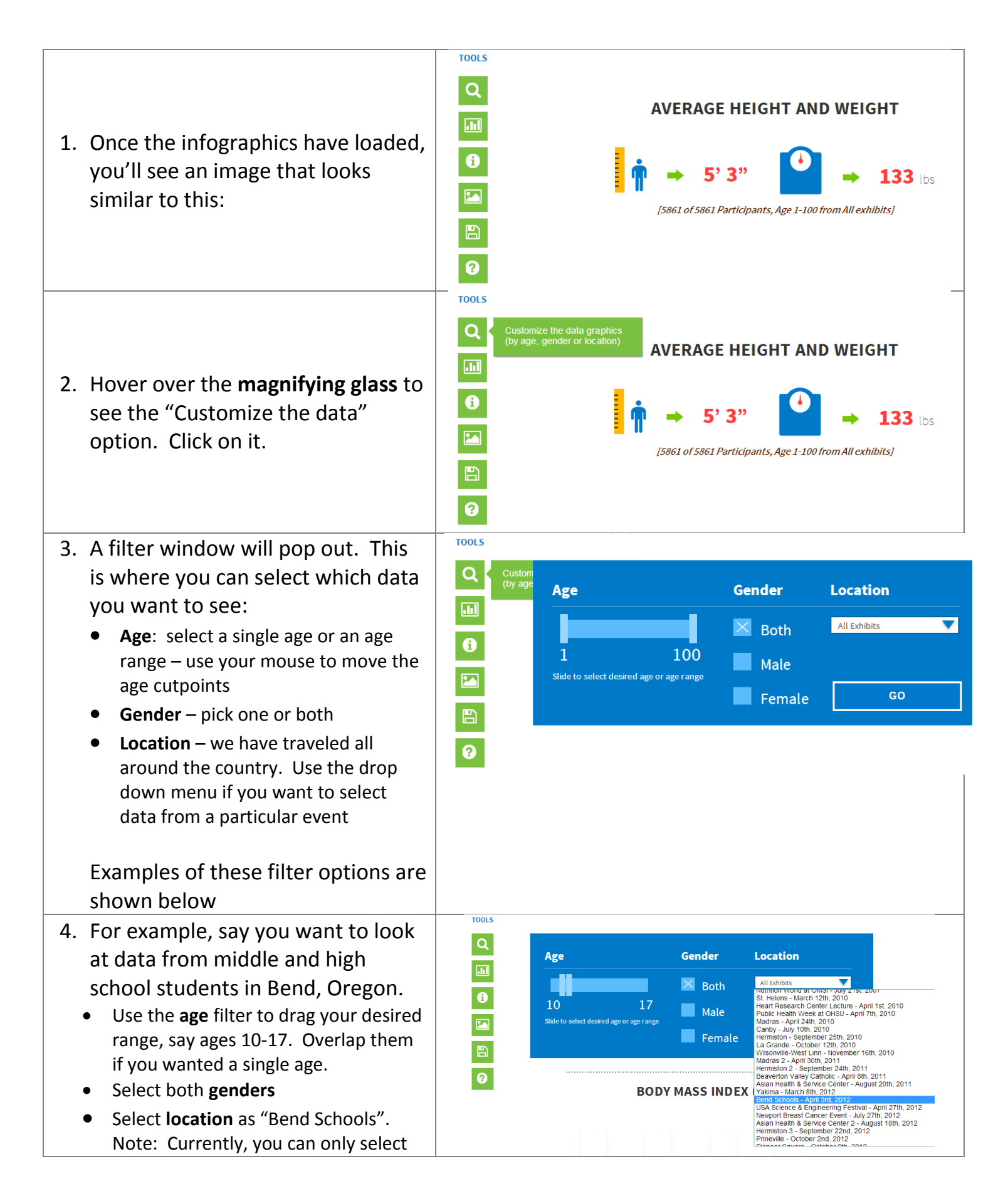

|    | one location. In the future, we would<br>like to update this so that you can<br>select more than one location at a<br>time, for example like all Oregon<br>locations or just a particular county.                                                                                                    |                                                                                                    |
|----|----------------------------------------------------------------------------------------------------|----------------------------------------------------------------------------------------------------|
| 5. | Select " <b>Go</b> "                                                                                                    | AVERAGE HEIGHT AND WEIGHT          Image: Constraint of the select desired age or age range       Gender       Location         Image: Constraint of the select desired age or age range       Male       Both       Bend Schools - April 3rd,       Image: Constraint of the select desired age or age range         Image: Constraint of the select desired age or age range       Image: Constraint of the select desired age or age range       Image: Constraint of the select desired age or age range         Image: Constraint of the select desired age or age range       Image: Constraint of the select desired age or age range       Image: Constraint of the select desired age or age range         Image: Constraint of the select desired age or age range       Image: Constraint of the select desired age or age range       Image: Constraint of the select desired age or age range         Image: Constraint of the select desired age or age range       Image: Constraint of the select desired age or age range       Image: Constraint of the select desired age or age range         Image: Constraint of the select desired age or age range       Image: Constraint of the select desired age or age range       Image: Constraint of the select desired age or age range         Image: Constraint of the select desired age or age range       Image: Constraint of the select desired age or age range       Image: Constraint of the select desired age or age range         Image: Constraint of the select desired age or age range       Image: Constraint of the select desired age or age range       Image: Constraint of the select desired age or age ran                                                                                                    |
| 6. | To check to see if it worked, <b>look</b><br><b>at the text</b> under the infographic.<br>It should match your filter criteria.                                                                                                    | TOOLS         Q         AVERAGE HEIGHT AND WEIGHT                                                                                                    |
|    | Note: You'll see that 427 people are<br>shown with measurements for height<br>and weight that matched your filter<br>criteria (people aged 10-17 from Bend<br>school fairs). However, you may notice<br>that it says out of 492 participants. The<br>492 people represent all people from the<br>Bend event that had measurements<br>completed for height and weight.<br>However, since they are outside the ages<br>of 10-17, they were excluded from the<br>infographic. | <ul> <li>Image: Provide the second second s</li></ul> |

# Take a picture of your work

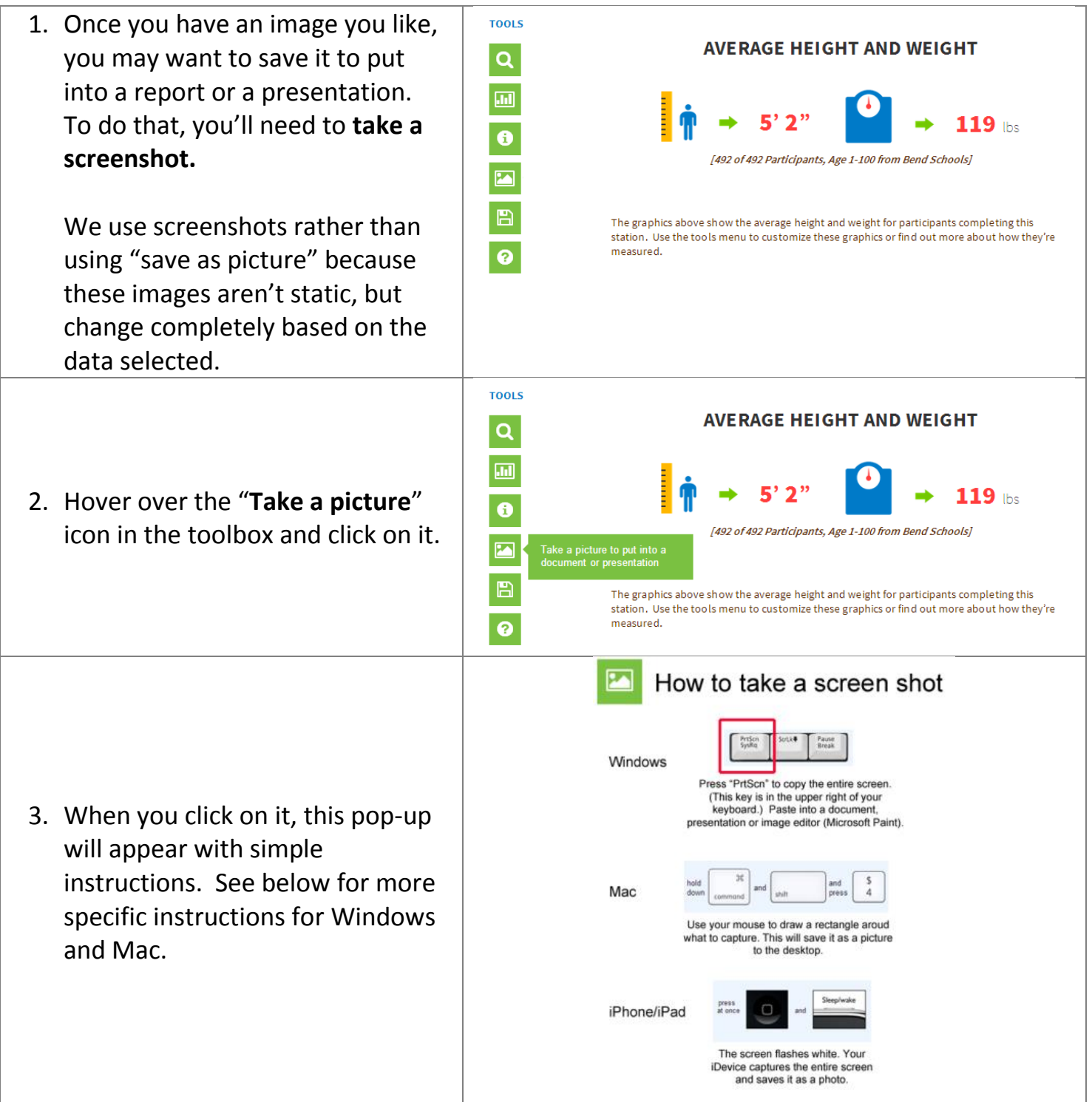

|  | For | Win | dows: |
|--|-----|-----|-------|
|--|-----|-----|-------|

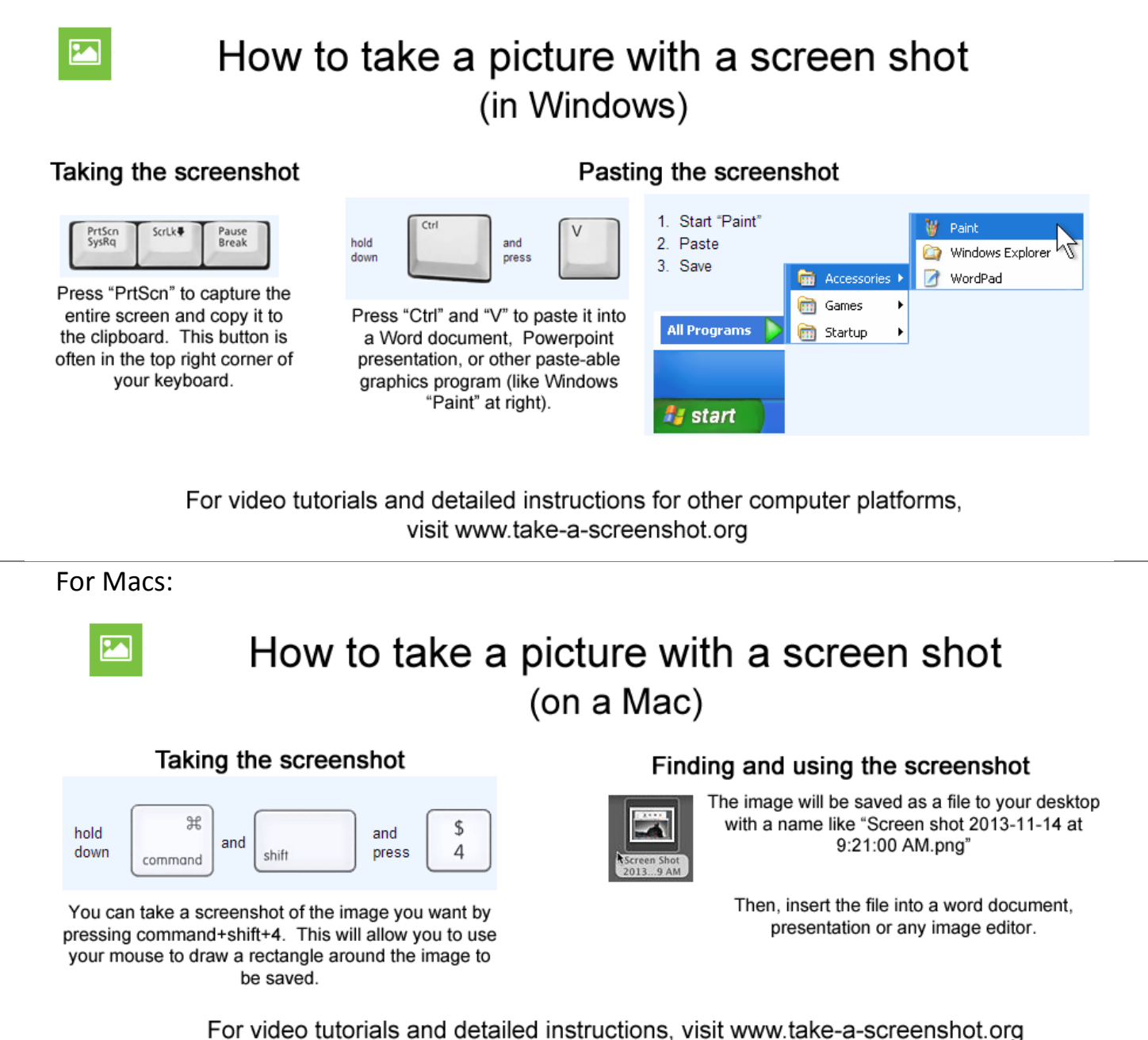

## Creating a log in

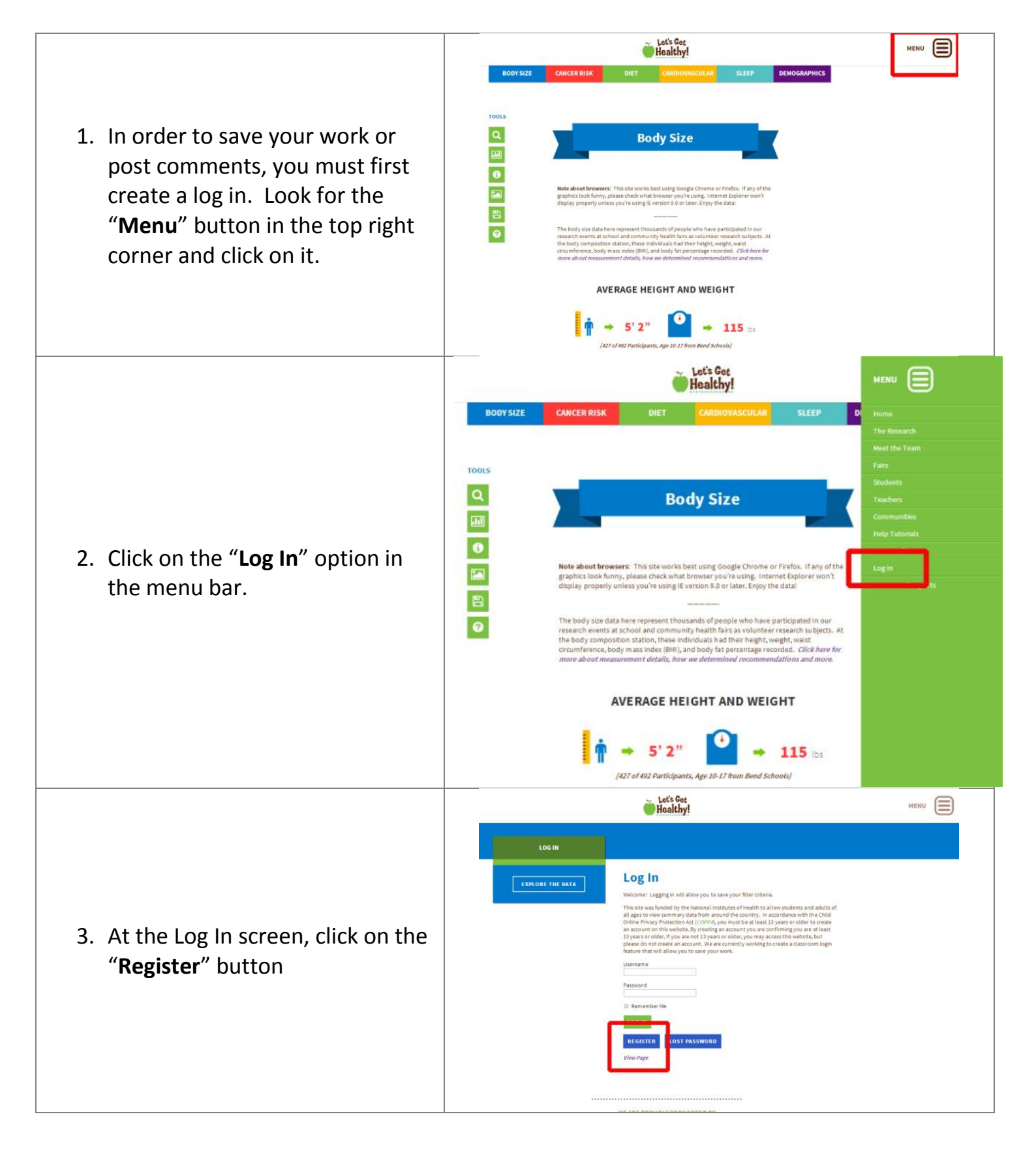

|                                                                                                    | Let's Get<br>Healthy!             |
|----------------------------------------------------------------------------------------------------|-----------------------------------|
| <ol> <li>Enter a "Username" and your<br/>email address. Please choose a<br/>password that you can<br/>remember</li> <li>Then click on "Register"</li> </ol>               | <section-header></section-header> |
| <ol> <li>6. It will then bring you back to the<br/>"Login" page. Enter the<br/>"Username" and "Password"<br/>that you just created.</li> <li>7. Click "Log In"</li> </ol> |                                   |

8. You will then be taken to "Your Profile" page that you can enter any information about yourself.

You are now able to save your work or post comments to the page

|                    | Heady, LCHealty 🔳 🤤                                  |  |
|--------------------|------------------------------------------------------|--|
| YOUR PROFILE       |                                                      |  |
| YOUR SAVED REPORTS | Your Profile                                         |  |
|                    | Upermanne LGH ealthy<br>Yoursename cametibe charged. |  |
|                    | First Name Last Name                                 |  |
|                    | Nickname LGHealthy (required)                        |  |
|                    | Display name<br>publicly as                          |  |
|                    | CONTACT IN FO                                        |  |
|                    | E-mail (required)                                    |  |
|                    | Website                                              |  |
|                    | Yahoo IM                                             |  |
|                    | Jabber / Google<br>Talk                              |  |

### Save your work

Note: You will need to login to use this feature. See instructions for "Creating a Log In" before you begin this section.

![](_page_10_Figure_2.jpeg)

![](_page_11_Figure_0.jpeg)

## Get more information about the data

As you're exploring the data, you may be curious about:

- what the measurement is
- how the data were collected
- how we determined recommendations or categories
- where to get more information

These answers can be found under "Station Descriptions".

![](_page_12_Picture_7.jpeg)

## Get help

1. If you get stuck at any point, just click on the "**Help!**" button.

You can also find "Help" in the drop down menu found at the top right of the screen.

 Either will take you to our tutorial pages, which are constantly under development. Just click on the help option that is right for you!

If you have any questions or suggestions, please contact us at <a href="https://www.usation.com">lgh@ohsu.edu</a>

![](_page_13_Figure_5.jpeg)

# Use Seelt to explore distributions and correlations

Seelt is a data visualization and manipulation tool that was developed by Marco Molinaro's project team at the University of California – Davis. It allows the user to quickly explore data distributions and correlations between variables using drag and drop procedures. All statistical and graphical representations are modified in real time. With every new Let's Get Healthy! fair, more data are added to Seelt!

#### Use Seelt to explore:

**Distributions** – which represent the data in dot-plots and/or histograms. There is an extensive feature set that allows you to explore mean, median, mode, user defined groups, and box plots. A sampling engine was also added which allows you to see the effects of sample size on the measures of central tendency.

**Correlations** – which allow any two datasets to be graphed as an XY pair if they share a common descriptor (for instance, dairy intake versus BMI can be graphed for participants who completed both measures). Use the tools to estimate and/or measure the strength of correlation. A user-defined line and user-defined "balloon" can be used to subjectively visualize the data trend and general fit. For a more objective approach, a median-median line can be drawn. Lastly, a least-squares regression can be graphed along with r-value. As with Distributions, an edit mode allows the user to readily observe the effect of outliers on r-value and regression line in realtime as the data is edited. Lastly, two different regressions can be compared side by side.

## **Accessing Seelt**

![](_page_14_Figure_6.jpeg)

![](_page_15_Picture_0.jpeg)

# Distributions

![](_page_16_Figure_1.jpeg)

![](_page_16_Figure_2.jpeg)

#### Orienting to the Axes

- 3. Once you see the X axis, you'll be able to see:
  - What is being graphed (in this case, Overall BMI, shown in red box)
  - The number of participants that have data for this measurement, shown in **blue box**
  - You'll also be able to see the data displayed on the histogram.

![](_page_16_Figure_8.jpeg)

![](_page_16_Figure_9.jpeg)

#### **Expanding Datasets**

- 4. You'll notice there are datasets featured in the left side panel. Click on a triangle to expand one of the datasets. For each dataset, you have the following options available:
  - Overall
  - Female .
  - Male .
  - 10 and younger (both genders, • representing elementary school)
  - 11-14 years old (both genders; representing middle school)
  - 15-18 years old (both genders, representing high school)
  - Adults (over 18, both genders)

You'll notice it will tell you the sample size for each.

#### Selecting different data

- 5. Select a different age range (or dataset) by dragging and dropping the desired data onto the X axis (bottom axis). This will put both datasets on the same axis.
- 6. Remove the undesired data by dragging it off the X axis and back towards the datasets.

![](_page_17_Figure_13.jpeg)

Copyright © UC Regents, Davis campus. All rig

![](_page_18_Figure_0.jpeg)

![](_page_19_Picture_0.jpeg)

As you can see, there's a lot of data and options with these tools, so have fun exploring the data! If you have any questions or comments, contact us at <u>lgh@ohsu.edu</u>

# Correlations

![](_page_20_Figure_1.jpeg)

#### **Expanding Datasets**

- You'll notice there are datasets featured in the left side panel. Click on a triangle to expand one of the datasets. For each dataset, you have the following options available:
  - Overall
  - Female
  - Male
  - 10 and younger (both genders, representing elementary school)
  - 11-14 years old (both genders; representing middle school)
  - 15-18 years old (both genders, representing high school)
  - Adults (over 18, both genders)

#### Selecting different data

 Select a different age range (or dataset) by dragging and dropping the desired data onto the X axis (horizontal axis) or Y axis (vertical axis

> You'll notice that the participant number will change a lot. This is because the graph will only show the people who have data for <u>both</u> measures. So even though it is 11-14 year olds on the X axis, it will only be pulling Weight data from those same participants.

![](_page_21_Figure_12.jpeg)

![](_page_22_Figure_0.jpeg)

| correlation, or no correlation              | Perfect  | 1.0 |  |
|---------------------------------------------|----------|-----|--|
| whatsoever. Look at the r value to          | Strong   | 0.8 |  |
| determine how closely two                   | Moderate | 0.5 |  |
| variables are related. Keep in mind         | Weak     | 0.3 |  |
| that an r value of -0.8 is still a          | None     | 0.1 |  |
| strong correlation, just a strong           |          |     |  |
| negative correlation!                       |          |     |  |
| Other features                              |          |     |  |
| • Use "Display Options" to                  |          |     |  |
| increase dot size or text size.             |          |     |  |
| <ul> <li>Select "Add a Graph" to</li> </ul> |          |     |  |
| compare two datasets.                       |          |     |  |
| • Select "Fit Scale" to have it             |          |     |  |
| autoscale based on the data's               |          |     |  |
| axes                                        |          |     |  |

The University of California – Davis team have created a lot of help tutorials and videos for Seelt. This contains just the basics! Don't forget to look at some of their help content also!

# **Frequently Asked Questions (FAQ)**

#### Why aren't the pictures displaying properly and everything look funny?

This is a browser issue. You're likely using Internet Explorer, version 8 or below. Try Google Chrome, Firefox, or even updating your browser to a newer version, which is usually free!

#### I want to select data from our entire state. Can I do that?

Not yet. Currently, you can only select data from one location. In the future, we would like to update this so that you can select more than one location at a time. For example, look at all Oregon locations or all locations from just a particular county.

# In the "Explore Data" infographics, it's showing "427 out of 492 participants". What does that mean?

TOOLS

Q

?

You'll see that 427 people are shown with measurements for height and weight that should match your filter criteria (for instance, people aged 10-17 from Bend school fairs). However, you may notice that it says out of 492 participants. The 492 people represent all people from the Bend event that had

![](_page_24_Figure_7.jpeg)

measurements completed for height and weight. However, since they are outside the ages of 10-17, they were excluded from the infographic.

#### I have a lot more questions. Who can I ask?

Send us an email at <u>lgh@ohsu.edu</u> We will update the FAQs with your question as someone else likely has the same one!